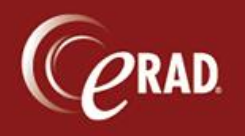

1. From the Pending Dictation Reporting window, select the Peer Review option from the Selected Attachments or Selected Report panes. Studies not signed by you (the logged in Radiologist) *and* in signed status are displayed.

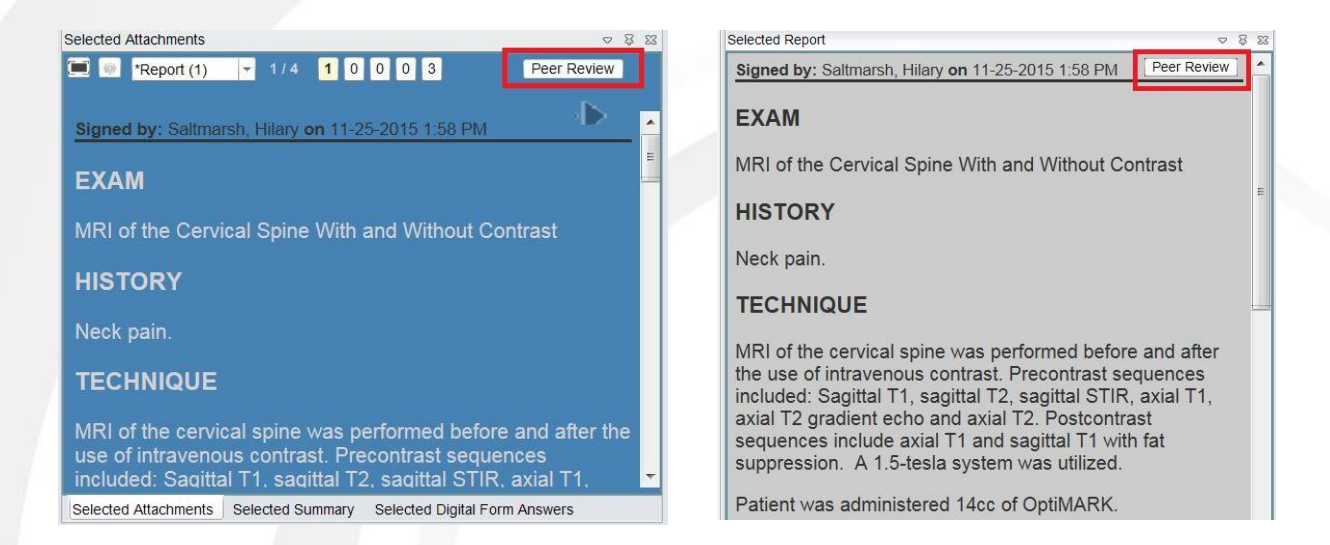

**Note** that only the studies in signed status *and* not signed by you are available for peer review. A prompt will notify the user of this if another selection is made. Also, any study read by an inactive Radiologist will not be presented for peer review.

2. Select a study to peer review. The Peer Review window displays. The performed data, accession number, procedure performed, patients name, MRN and date of birth are all shown.

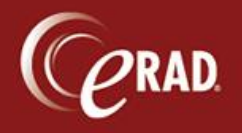

## eRAD RIS Job Aid:

Peer Review

| eer Review                                                                                  |                                                                                      |                                          |                             | 2 |
|---------------------------------------------------------------------------------------------|--------------------------------------------------------------------------------------|------------------------------------------|-----------------------------|---|
| Performed:<br>Procedure:<br>Patient:<br>MRN                                                 | 04-06-2015 1:27 PM<br>MA Digital Mammo Diag<br>O'Dell, Jayne Demo 47<br>z40000004    | Acc #:<br>Bilat [G02<br>y 5m (F)<br>DOB: | 1067865<br>204]<br>01-04-19 |   |
| <ul> <li>1 - Conc</li> <li>2 - Discret</li> <li>3 - Discret</li> <li>4 - Discret</li> </ul> | ur<br>pancy - understandable<br>pancy - should have bee<br>pancy - misinterpretatior | en made                                  |                             |   |
| Likely to I                                                                                 | be clinically significant                                                            |                                          |                             |   |
| Notes:                                                                                      |                                                                                      |                                          |                             |   |
| Enter notes                                                                                 |                                                                                      |                                          |                             |   |
| 1 - Concur                                                                                  | with interpretation                                                                  |                                          |                             | - |
|                                                                                             |                                                                                      |                                          |                             |   |

The window presents seven possible scoring options—values 1-4 plus a checkbox that is activated if values 2, 3, or 4 are selected. Thus, the scoring possibilities are:

1 Select option 1 to concur with the interpretation.

2a Select option 2 and clear the checkbox.

This indicates a miss on the interpretation that is understandable and *unlikely* to be clinically significant

2b Select option 2 and check the checkbox.

This indicates a miss on the interpretation that is understandable but *likely* to be clinically significant.

3a Select option 3 and clear the checkbox.

This indicates a discrepancy that the original radiologist should have caught during interpretation but that is *unlikely* to be clinically significant.

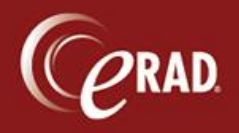

- 3bSelect option 3 and check the checkbox.This indicates a discrepancy that the original radiologist should have caught<br/>during interpretation and that is *likely* to be clinically significant.
- 4a Select option 4 and clear the checkbox.This indicates a misinterpretation that is *unlikely* to be clinically significant.
- 4b Select option 4 and check the checkbox. This indicates a misinterpretation that is *likely* to be clinically significant.
- 3. Make a selection and enter comments in the Notes field. A prompt will indicate whether Notes are required (if the score passes a certain threshold).

Once a study is peer reviewed, it is sent (if it meets the Peer Review score threshold) to the "All Peer Review Pending Action" worklist. This worklist can be accessed from the Radiologist and Editor menus and each is controlled by its own new access string.

This worklist shows the score and score description along with some details attached to the Peer Review and the study itself. From this worklist, the user can "Mark as Completed," which removes the item from the worklist, or double-click to review.

|                       | Site  | Peer Review Score | Description                       |                              |                         | Clinically Significant | Peer Reviewed By             | Peer Reviewed Date  | Interpretation Peer Review Key | Peer Review V |
|-----------------------|-------|-------------------|-----------------------------------|------------------------------|-------------------------|------------------------|------------------------------|---------------------|--------------------------------|---------------|
| Ÿ                     | Ŷ     | Ŷ                 |                                   |                              | Ŷ                       | Y                      | · 7                          | Ÿ                   |                                | 7             |
| 156] - Cervical spine | Maple | 3b                | Discrepancy in interpretation/sho | uld be made most of time - L | ikely to be significant | <                      | eRAD Skinner, Chris (chriss) | 06-08-2017 10:47 AM | 9                              | 1             |
|                       |       |                   |                                   |                              |                         |                        |                              |                     |                                |               |
|                       |       |                   |                                   |                              |                         |                        |                              |                     |                                |               |
|                       |       |                   |                                   |                              |                         |                        |                              |                     |                                |               |
|                       |       |                   |                                   |                              |                         |                        |                              |                     |                                |               |
|                       |       |                   |                                   |                              |                         |                        |                              |                     |                                |               |
|                       |       |                   |                                   |                              |                         |                        |                              |                     |                                |               |
|                       |       |                   |                                   |                              |                         |                        |                              |                     |                                |               |
|                       |       |                   |                                   |                              |                         |                        |                              |                     |                                |               |